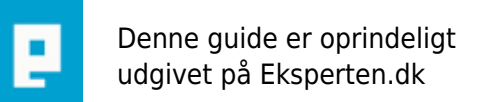

# COMPUTERWORLD

## Hvordan man laver dualboot / multiboot

### denne guide viser hvordan man laver dualboot / multiboot

Skrevet den 21. Nov 2012 af rasmus64745 I kategorien Styresystemer / Generelt | 🛨 😭 😭 🏠

hej denne guide viser hvordan man laver dualboot / multiboot Inden vi går igang så lav lige en backup sådan gør du video <u>http://windows.microsoft.com/da-dk/windows7/products/features/backup-and-restore</u>

lad os komme i gang- der er 3 muligheder, du kan gøre det på. 1. Du skal bruge 2 eller 3 Hard Diske til de systemer du vil have på og du kan også Allokere dem -

sådan Allokere du dem

Klik på Start -> højre-klik på Computer -> vælg Administrer. Du har nu adgang til Computeradministration.

Vælg Lager -> Diskhåndtering derefter installerer du windows på den allokerte disk

eller du kan også installere windows på en vhd image så windows bare booter via vores vhd image.

Du kan lave din egen vhd - image sådan laver du en vhd - image

1. Højreklik på "DenneComputer" enten på skrivebordet eller i startmenuen. Tryk på "Administrer"

2. Nu kommer nedenstående billede, her skal du vælge "Diskhåndtering" Den kan også startes ved at skrive diskmgmt.msc i kør menuen.

Når du så er inde i diskhåndtering så klikker du på Handling og klik på tilknyt virtuel harddisk. Her får du så 2 valgmuligheder som hedder opret virtuel harddisk og tilknyt virtuel harddisk men vi skal lige have en vhd- image før vi kan komme videre. vhd image får vi her www.microsoft.com/en-us/download/details.aspx?id=14527

Den fil vi skal have hedder Windows2008Fullx86Ent.part01.exe 700.0 MB

klik på Download. Når du så har downloadet den, så skal du packke den ud via winrar <u>www.rarlab.com</u> eller winzip <u>http://www.winzip.com</u> til VHD filen så kan du igen nd i diskhåndtering så klikker du på Handling og klik på tilknyt virtuel harddisk og finde VHD filen og klikke åben- så står der C:\Users\ditnavn \Documents\8400.0.amd64fre.winmain\_win8rc.120518-1423\_server\_serverdatacenter\_en-us - Kopi.vhd

Klik ok- så installerer den virtuel harddisk. Hvis den ikke vises i windows stifinder, skal du lave et drevbogstav sådan laver du et drevbogstav Højreklik på "Computer" og vælg "Administrer" Vælg "Diskhåndtering" i venstre kolonne I højre vindue vælger du den disk der er VHD Højreklik på den og vælg "Skift drevbogstav og Sti...."

Klik "Rediger"

Vælg et andet drev bogstav. Et som vi ikke umiddelbart benytter på vores computer, f.eks. X

Klik ok, og ok igen og luk vinduet

så skulle den komme frem :-) og den er tom

HUSK at harddisken skal formateres til NTFS filSystem. Det gøres ved at højre klikke på virtuel harddisk, klik formater- så kommer der en lille box frem- se her www.pcworld.dk/modules/davinci/getfile.php?id=29144&width=450

Klik på start ! - så når den er færdig- klik ok og luk !

Ta´ din windows cd/dvd eller usb og sæt i computeren og genstart computeren med den i (du skal muligvis ind i bios og ændre på boot- listen så den booter fra usb eller cd/dvd eller pxe. Når du kommer ind i installationen, skal du vælge vores VHD image og klik installer- så installerer den systemet på vhd image og hvis du vælger windows 8, så skal du tage den, som hedder windows 8 consumer preview. Hvis du tager den, så får du en god boot menu- se her

www.product-reviews.net/wp-content/uploads/windows-8-consumer-preview-goes-live-dual-boot-recomme nded-3.jpg

Få windows 8 consumer preview her <u>http://www.windows.microsoft.com/</u> (...) god fornøjelse :-)

#### Kommentar af pstidsen d. 23. Jul 2012 | 1

Ved ikk om det bare er mig, men jeg synes din guide er meget forvirrende og jeg fatter ikke en klejne af det. Derudover er der mange stave- og gramattiske fejl.

#### Kommentar af rasmus64745 d. 24. Jul 2012 | 2

det dur ellers hos mig Peter :-) hvor langt er du i guiden ??????

#### Kommentar af deadman d. 04. Aug 2012 | 3

Godt forsøg med en guide, men rasmus64745...

Din grammatik er helt hen i vejret, så rediger din guide og ret div. fejl. Desuden er det ikke smart at linke til andre sider i en guide. Det hele bør stå i din guide, og ikke i links.

#### Kommentar af rasmus64745 d. 05. Aug 2012 | 4

hvordan vil du ha man skal link til http://www.alt-til-windows.dk/?Tips/OpretEnPartitionPaaDinHarddisklVista/800

#### Kommentar af olebole d. 17. Nov 2012 | 5

<ole>

Tværtimod! Bliv endelig ved med at linke til andre sider. Det er præcis, hvad der adskiller gode tutorials fra dårlige \*o)

Alt for ofte er guides/tutorials/artikler skrevet med yderst begrænset viden om emnet. Eksterne links til relevante kilder er netop et fingerpeg om, at forfatteren faktisk ved noget om emnet - og læseren har et udgangspunkt for yderligere læsning.

Stort set alle steder, hvor der sidder en redaktør og udvælger fagartikler, bliver artikler uden kildehenvisninger og/eller henvisninger til uddybende materiale øjeblikkelig afvist som useriøse ... og med

god grund.

Keep up the good work - og bliv endelig ved med at linke \*o)

/mvh </bole>

#### Kommentar af rasmus64745 d. 19. Nov 2012 | 6

jeg linkker til VHD og Billeder da eksperten ikke kan indsætte video og Billeder derfor skal det være i LINKS

#### Kommentar af deadman d. 22. Nov 2012 | 7

Godt forsøg på en guide, men enten skal den holdes rent med billeder og minimal tekst eller i ren tekst. Da eksperten ikke understøtter billeder i guides, så bør du lave den til ren tekst samt lige tjekke for stavefejl og links der ikke virker.

1 stjerne.

#### Kommentar af deadman d. 22. Nov 2012 | 8

Desuden er det 3<sup>1</sup>/<sub>2</sub> måned siden du oprettede guiden, men du har ikke rettet dine fejl?!

#### Kommentar af olebole d. 24. Nov 2012 | 9

"Da eksperten ikke understøtter billeder i guides, så bør du lave den til ren tekst"

Det ville da være tåbeligt ikke at forsøge at råde bod på dette sites helt åbenlyse fejl og mangler. Guiden er et forbilledligt forsøg på at forbedre forståelsen og oplevelsen ved at uploade screendumps.

**@rasmus64745:** Fortsæt endelig med dit gode arbejde - og så blæs på smålige brokkehoveder, der endnu ikke har bidraget med en eneste anvendelig guide her på Eksperten \*o)

#### Kommentar af rasmus64745 d. 25. Nov 2012 | 10

ha ha ha ha :-)